# TIENS e-keskkond

2018 juuni

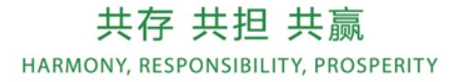

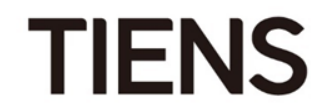

## Sisukord

- Sisselogimine olemasolevale müügiesindajale (slaidid 3-6)
- Tellimuste esitamine. Tellimuse suurus (slaidid 7-22)
- Uue müügiesindaja registreerimine (slaidid 23-31)
- Muud funktsioonid (slaidid 32-40)
- Otsese boonuse arvutamise näide (slaid 41)

Ava TIENSi veebileht <u>www.tienseesti.ee</u> või <u>www.tianshi.ee</u> ning vajuta nupult "logi sisse".

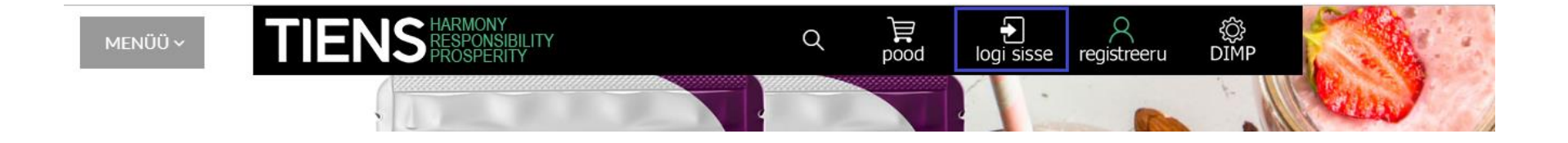

3

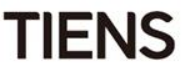

1. Sisesta oma TIENSi ID-number või e-posti aadress (kui e-posti aadress registreeriti DIMPsüsteemis).

2. Sisesta DIMP-parool.

Kui sa ole DIMP-süsteemis kunagi registreerunud, siis on sinu parooliks su TIENSi ID-numbri neli viimast numbrit.

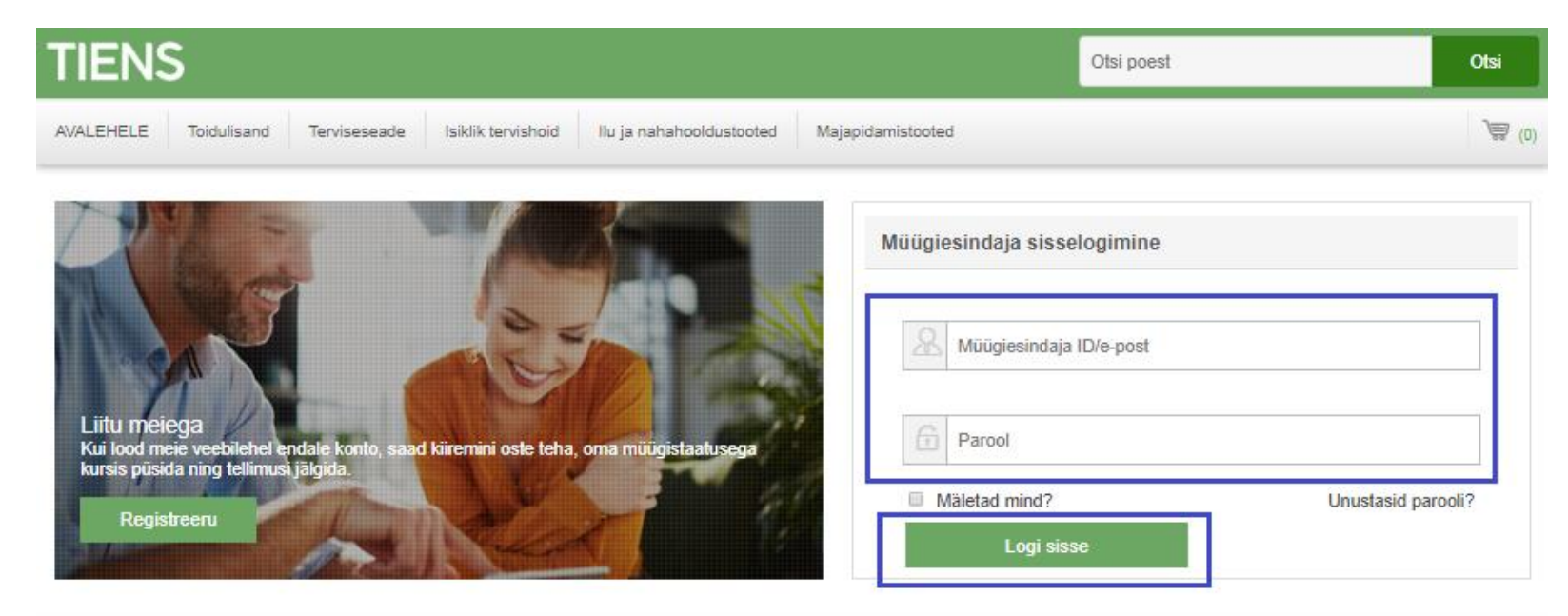

Δ

Esmakordselt sisse logides palub süsteem sul e-posti aadress sisestada.

#### TÄHELEPANU! Iga e-posti aadressi saab kasutada ainult ühe korra.

Kui pärast e-posti aadressi sisestamist kuvatakse veateade "Antud e-posti aadress on juba olemas.

Palun võtke kontoriga ühendust", tähendab see, et e-posti aadress on süsteemis juba teise

müügiesindaja poolt registreeritud.

Palun kinnita oma nõusolek isikuandmete edastamiseks Hiinasse ning vali, kas soovid või ei soovi

turundusinfot saada. Seejärel klõpsa nupul "Saada".

|                                                                   | E-posti aadressi kontrollimine                                                                                                    |                                                                                    |
|-------------------------------------------------------------------|----------------------------------------------------------------------------------------------------|------------------------------------------------------------------------------------|
| Palun sisesta oma e-posti aadre<br>Palun hoia oma e-posti aadress | ss<br>tulevikus kasutamiseks alles.                                                                                                    |                                                                                    |
| 1. Jälgi oma tellimust<br>2. Taasta oma parool<br>3. Logi sisse   |                                                                                                    |                                                                                    |
| E-posti aadress:                                                  |                                                                                                    | *                                                                                  |
|                                                                   | Arvestades asjaolu, et kolmandas riigis isikuandmete töötlemine on vajalik e-kaubanduse korrektseks toimimiseks ning minuga s<br>personaalse allahindluse arvutamiseks, olen käesolevaga teadlik ja nõustun, et ettevõte Tiens Group Co. Ltd. töötleb minu isikuan<br>isikuandmete töötlemise seadustik võib olla leebem. Nõusoleku saab igal hetkel tagasi võtta. Kasti linnukest märkides nõustun üht<br>nõustun veebilehel olevate dokumentide ning teenusetingimustega. (Ioe) | õlmitud lepingu põhjal minu<br>Imeid Hiinas, kus<br>asi, et olen läbi lugenud ning |
|                                                                   | Nõustun, et UAB "KORPORACIJA TJANŠI" töötleb minu isikuandmeid otseturunduse eesmärgil, et saata minu e-posti aadressik kodusele aadressile kommerts- ja reklaaminfot, sh uudiskirju. Nõusoleku saab igal hetkel tagasi võtta. Rohkem infot on saadaval si                                                                                                    | : ja/või telefonile ja/või<br>in: Privaatsuspoliitika.                             |
|                                                                   | Saada                                                                                                    |                                                                                    |

Tagamaks, et e-keskkonnaga liitub müügiesindaja isiklikult, palub süsteem uues aknas sisestada sinu sponsori ID-numbri ning muuta parooli.

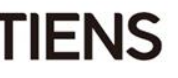

Avaneb sinu konto, kus sa saad:

- esitada isikliku ja grupi tellimuse;
- vaadata oma tegevuse statistikat;
- muuta oma konto sätteid.

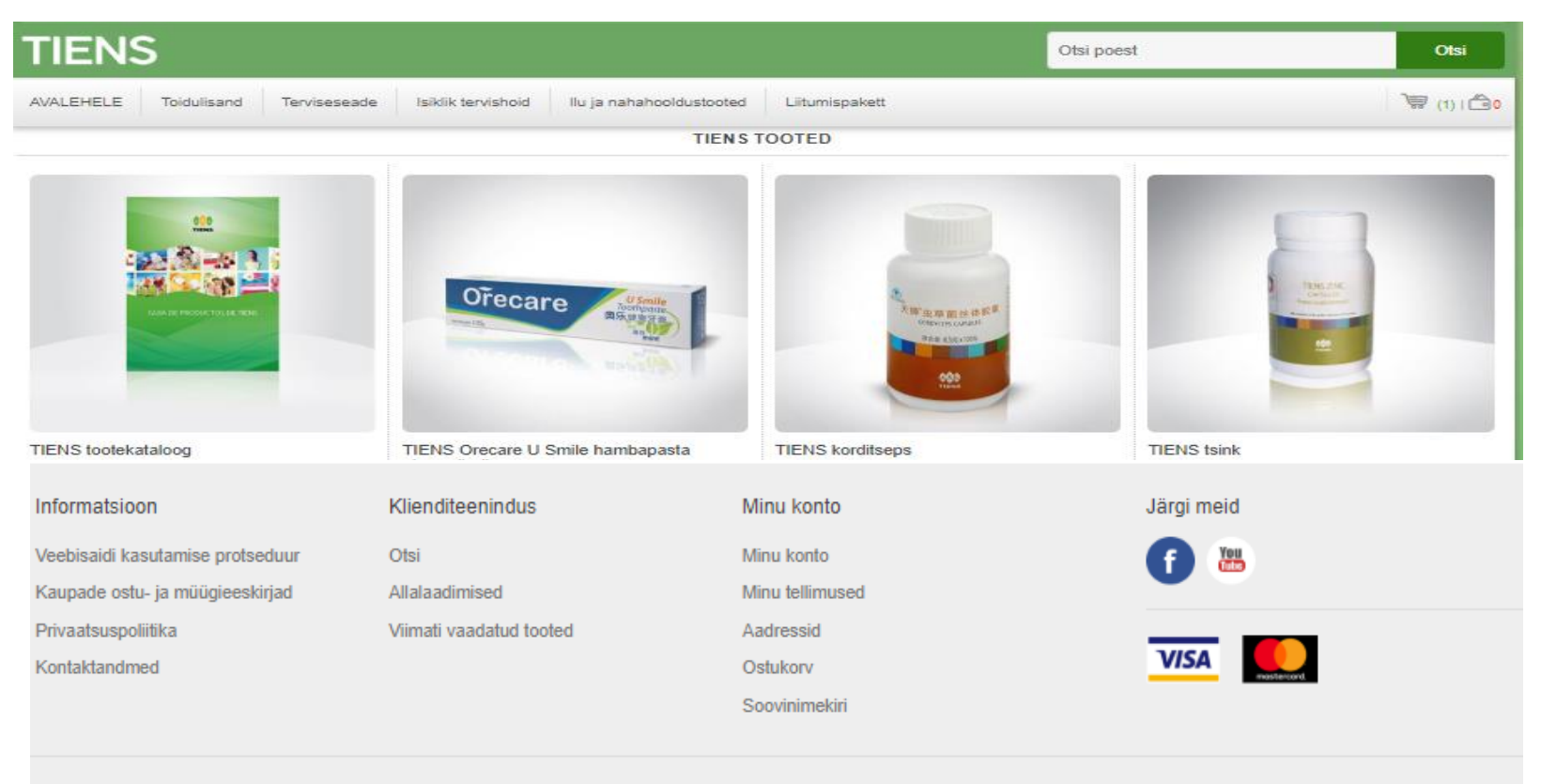

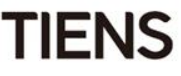

Tooteid saad kategooriate põhjal valida lehekülje ülaservast või lihtsalt soovitud toote pildil klõpsates. Vali kogus ning klõpsa nupul "Lisa ostukorvi".

Kui soovid tellida liitumispaketti, klõsa nupul "Liitumispaketi ostmise juurde".

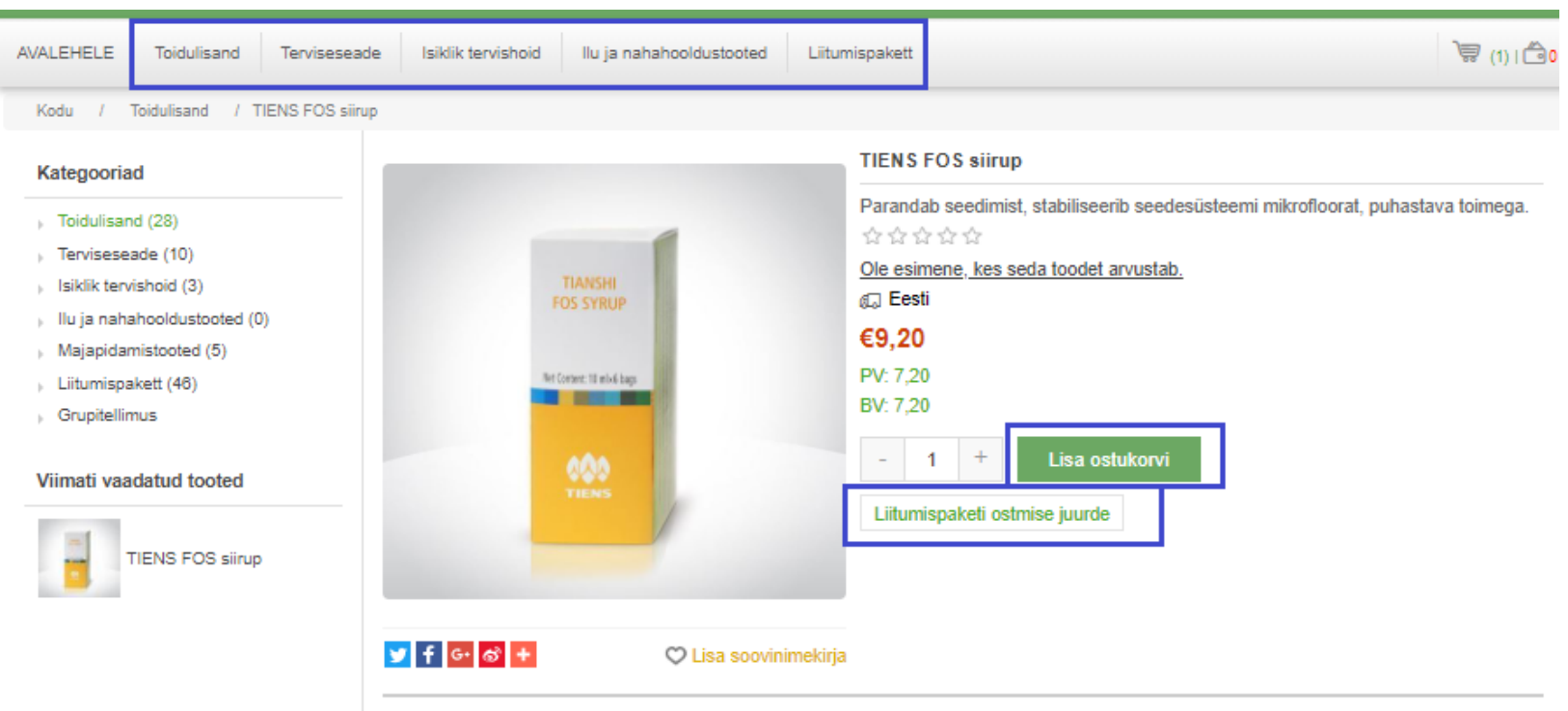

Hiina traditsioonilises meditsiinis pööratakse palju tähelepanu seedesüsteemi korralikule funktsioneerimisele. Hiinlaste uskumuste kohaselt on see tervise alustalaks. Seenärast on seal nonulaarsed seedimist narandavad toidulisandid. TIENS EOS siirun on üks neist

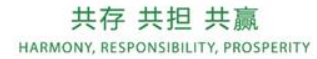

7

Kui oled klõpsanud nupul "Liitumispaketi ostmise juurde", avaneb liitumispaketi tellimise aken.

Vali soovitud tooted, sisesta kogus ning väike tabel paremal servas näitab sulle, kui suur on sinu tellimus PV/BV-des ning eurodes. Kui oled kõik soovitud tooted välja valinud, klõpsa nupul "Osta nüüd". Kui tellitud toodete summa on väiksem kui 100BV, siis süsteem ei lõpeta tellimust, vaid pakub sulle tellimiseks veel tooteid.

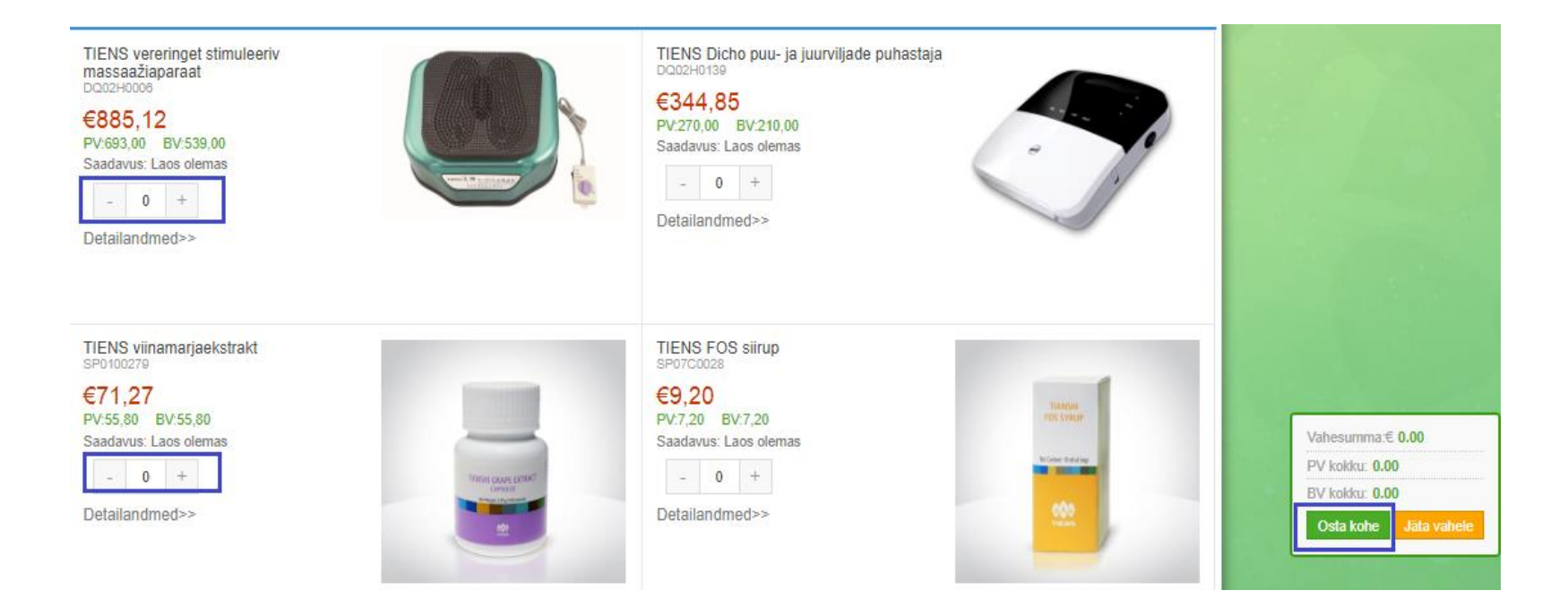

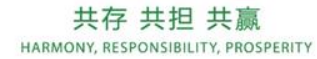

#### **TÄHELEPANU!**

- E-poe tooted kuvatakse liikme allahindlusega, st -15%, -8% või -5% hinnaga.
- Kui antud kuul on tootele sooduspakkumine ning müügiesindaja täidab pakkumise tingimused, kuvatakse soodushind toote kõrval.

Pärast korduvtellimuse toodete valimist liigu hiirega ostukäru ikoonile ning klõpsa avanenud nupul "Mine ostukorvi".

| VALEHELE Toidulisand Terviseseade Isiklik tervishoid Ilu ja nahahooldu                                                                             | stooted Liitumispakett                                                                                                    | Sinu ostuk                            | (1)<br>korvis on Tooteid: 1 toodet.                       |
|----------------------------------------------------------------------------------------------------|----------------------------------------------------------------------------------------------------|---------------------------------------|-----------------------------------------------------------|
| <mark>.iitumispakett</mark><br>Ow                                                                                                    | n choice of product                                                                                                    |                                       | TIENS viinamarjaekstrakt<br>Ühikuhind: €71,27<br>Kogus: 1 |
| TIENS vereringet stimuleeriv<br>massaažiaparaat<br>DQ02H0008<br>E885,12<br>PV:693,00 BV:539,00<br>Saadavus: Laos olemas<br>- 0 +<br>Detailandmed>> | TIENS Dicho puu- ja juurviljade puha<br>DQ02H0139<br>€344,85<br>PV:270,00 BV:210,00<br>Saadavus: Laos olemas<br>Detailandmed>> | istaj<br>PV/BV k<br>Vahesun<br>Mine d | okku: 55,80/55,80<br>nma: €71.27                          |

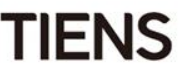

Avanenud aknas näed tellitavaid tooteid. Siin saad tooteid muuta või kustutada. Kui soovid tooteid juurde lisada, klõpsa nupul "Lisa veel tooteid".

|   |         |      | Ostukorv         |       |           |              |       |
|---|---------|------|------------------|-------|-----------|--------------|-------|
| ( | 💭 Eesti |      |                  |       |           |              |       |
|   | Eemalda | Pilt | Toode/tooted     | Hind  | PV/BV     | Kogus        | Kokku |
|   | Eemalda |      | TIENS FOS siirup | €9,20 | 7,20/7,20 | 1            | €9,20 |
|   |         |      |                  |       | Lis       | sa veel tool | leid  |

Kui tellimus on korras, märgi linnukesega, et nõustud teenusetingimustega ning klõpsa nupul "Kinnita"

| Kokku:                               | Arvutatud kassas<br>tasumise ajal |
|--------------------------------------|-----------------------------------|
| BV kokku:                            | 7,20                              |
| PV kokku:                            | 7,20                              |
| KM 21%:                              | €1,60                             |
| Transporditasu koos<br>käibemaksuga: | Arvutatud kassas tasumise<br>ajal |
| Hind käibemaksuta:                   | €7,60                             |
| Vahesumma:                           | €9,20                             |

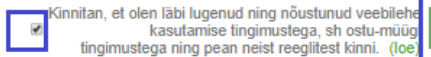

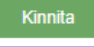

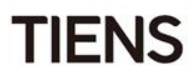

Järgmisena tuleb valida arveaadress.

Vaikimisi kuvatakse aadress, mille oled sisestanud oma profiilile või mis sisestati uue müügiesindaja registreerimise ajal.

- Kui aadress sobib, vajuta nupule "Kasuta arvel seda aadressi".
- Kui soovid saada arvet muule aadressile, vajuta nupule "Sisesta uus aadress".

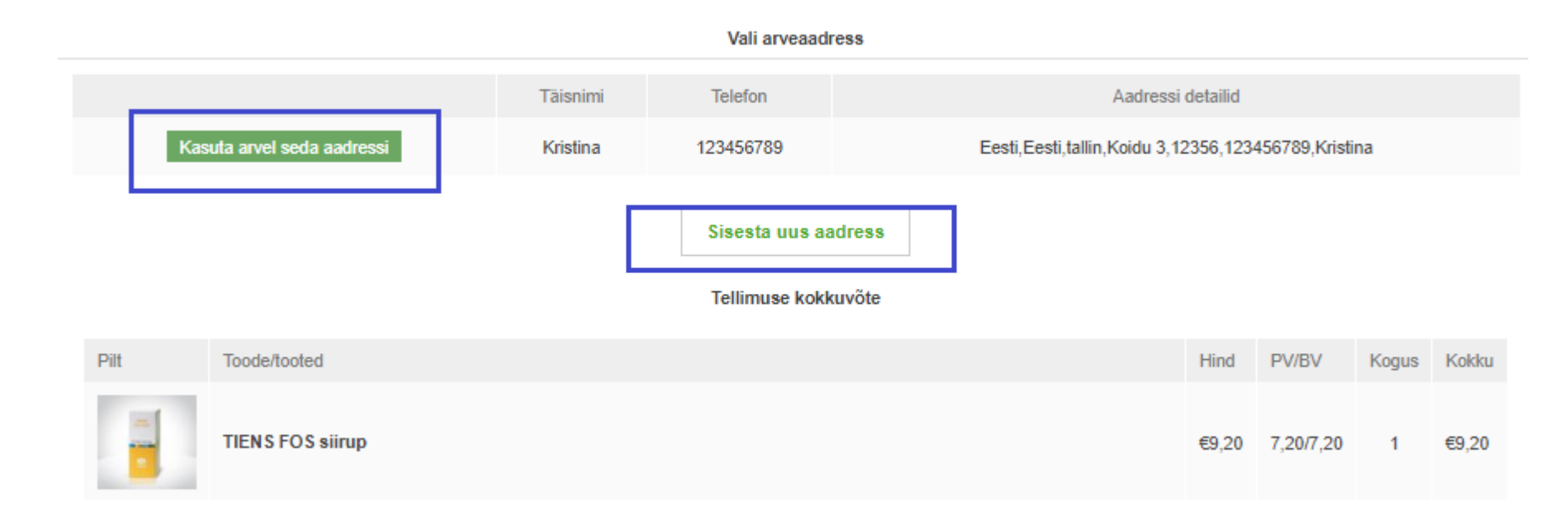

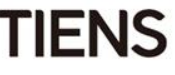

Järgmisena tuleb valida tarneaadress.

Vaikimisi kuvatakse aadress, mille oled sisestanud oma profiilile.

- Kui soovid tellimust samale aadressile, klõpsa nupul "Saada sellele aadressile".
- Kui soovid tellimust muule aadressile või LP Expressi iseteenindustermnali, vajuta nupule "Sisesta uus aadress".
- Kui soovid saada tellimuse kätte TIENSi harukontorist aadressil Ulonu tn 5, Vilnius, vali "Kättesaamine harukontorist".

|                          |             | Saatea         | adress         |               |                                         |
|--------------------------|-------------|----------------|----------------|---------------|-----------------------------------------|
|                          | Tarne määra | tud aadressile | C Kättesaamine | harukontorist |                                         |
|                          | Täisnimi    | Telefon        |                |               | Aadressi detailid                       |
| Saada sellele aadressile | Kristina    | 123456789      |                | Eesti,Eesti,  | tallin,Koidu 3,12356,123456789,Kristina |
|                          | I           | Sisesta uu     | s aadress      |               |                                         |
|                          |             | Tellimuse      | kokkuvõte      |               |                                         |

Tellimused alates 100PV tarnitakse koju, LP Expressi pakiterminalidesse ning Tiensi kontorisse tasuta. Väiksematele tellimustele lisatakse transporditasu 4.99 eurot. Tiensi harukontorisse Ulonu tn 5, Vilnius tarnitakse kaupa kord nädalas (neljapäeviti) ning tasuta tellimuse summast sõltumata.

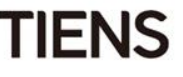

Järgmiseks sammuks on e-rahakoti kasutamine.

E-rahakott – kaudne boonus (Tiensi boonuste plaani A-osa alusel).

E-rahakotiga saab tasuda tellimuse eest kuni 90% ulatuses. Märgista linnukesega valik "Kasuta e-punkte".

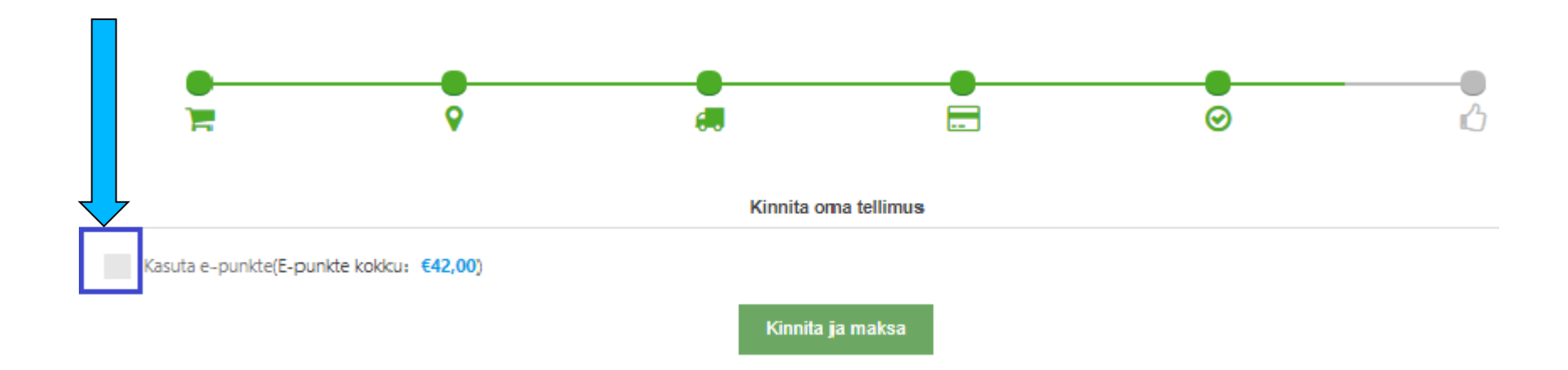

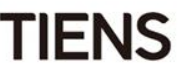

Selles sammus näed oma kaudset boonust vastavalt Tiensi boonuste plaani B-osale (kui see rakendub).

Süsteem kuvab automaatselt suurima e-rahakoti summa, mida saad oma käesoleva tellimuse eest tasumisel kasutada.

(Antud juhul on tellimuse summaks 14,19 eurot.

E-rahakotiga saab tasuda maksimaalselt 90% - 12,60 eurot).

€9.20 Vahesumma: Hind käibemaksuta: €7.60 Taseme koguallahindlus: €0,00 Allahindluspunktid: €0,00 Transporditasu koos käibemaksuga: €4,99 (Saatmiskulu) Transporditasu käibemaks: €0.87 KM 21%: €1,60 PV kokku: 7.20 BV kokku: 7.20 0.00 order.expendtotalpv: €14,19 Kokku:

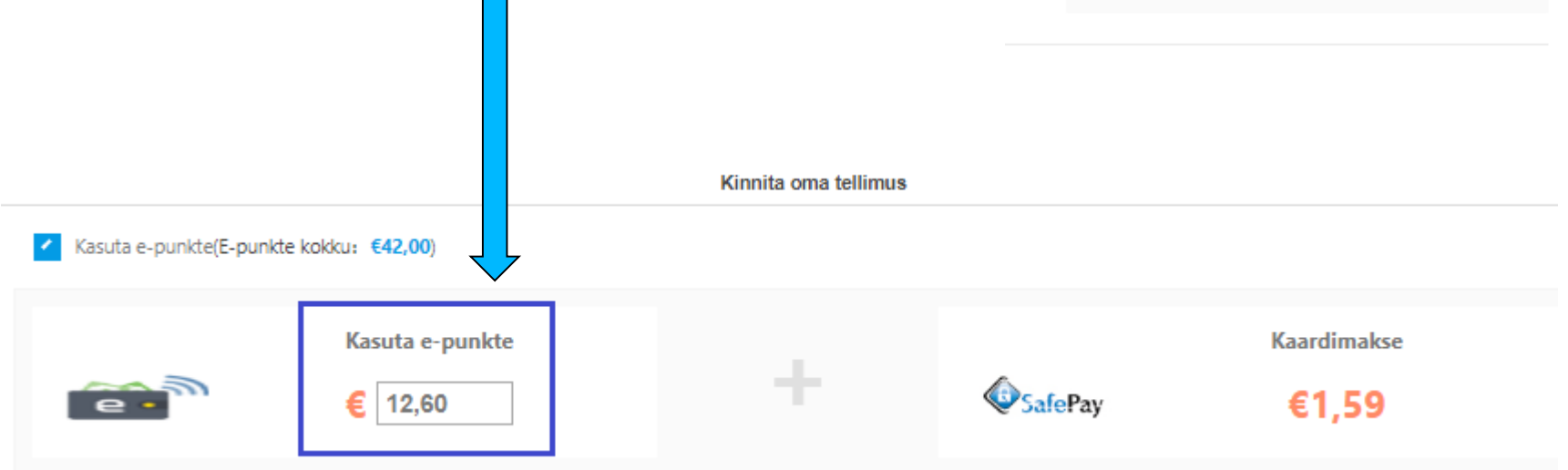

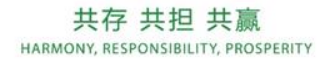

Sa saad e-rahakoti summat muuta.

Klõpsa hiirega e-rahakotil ning ilmuvad nooled, mida saad kasutada summa muutmiseks.

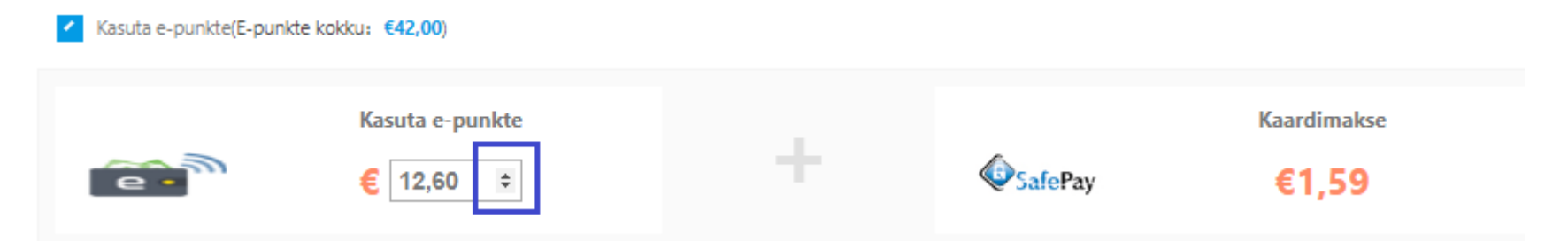

Sisesta e-rahakoti parool.

Parooli saad luua oma profiilil (vt slaid 40) või kohe siin - enne tellimuse kinnitamist.

Vajuta nuppu "Kinnita ja maksa".

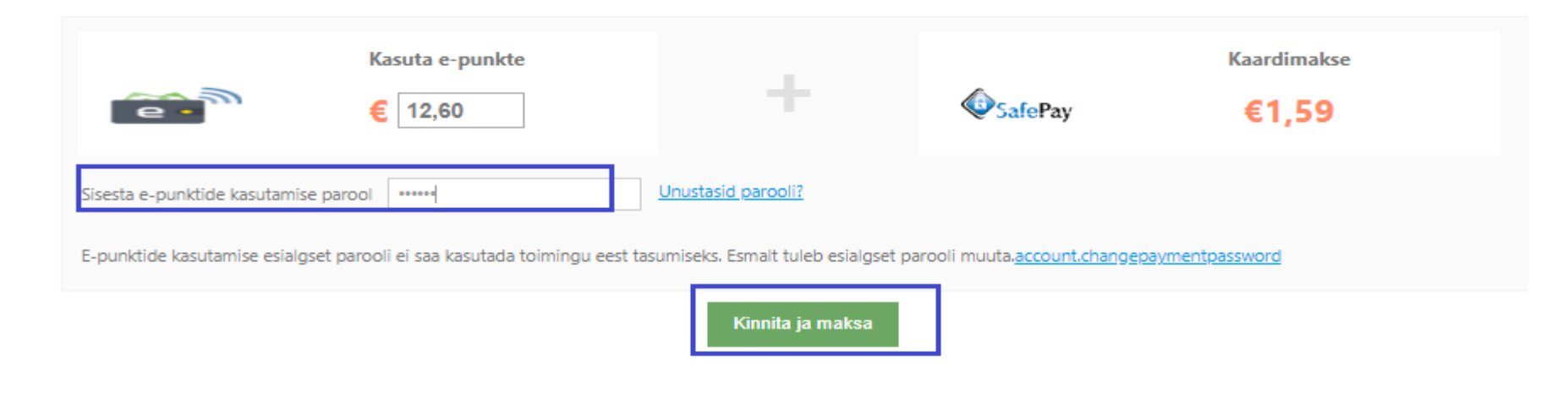

Kui oled valinud SafePay kaudu maksmise, palub süsteem sul nüüd pangakaardi liik valida ning kaardiandmed sisestada.

| Kogusumma                                           | Palun vali eelistatud m      | aksemeetod: |       |
|-----------------------------------------------------|------------------------------|-------------|-------|
| EUR 2,19                                            | Maksa kaardiga               |             |       |
| Pakkumine                                           |                              | VISA        |       |
| Tiens Order                                         | maestro mas                  | itercord    |       |
| Kaupmees                                            |                              |             |       |
| UAB KORPORACIJA TJANSI<br>Ulonu 5<br>08240 Vilniaus |                              | Loobu       |       |
| Kogusumma                                           | Kaardiandmed                 |             | maste |
| eur 2,19                                            | Kaardinumber *               |             |       |
| Pakkumine                                           | Kehtib kuni *                |             |       |
| Tiens Order                                         | Omaniku nimi *               |             |       |
| Kaupmees                                            | Kaardi verifitseerimiskood * | 2           |       |
| UAB KORPORACIJA TJANSI<br>Ulonu 5<br>08240 Vilniaus |                              |             |       |
| Leedu                                               | Tagasi                       | Loobu       | OSTA  |

16

Kui sa mingil põhjusel kohe tellimuse eest ei tasunud, saad seda teha 15 minuti jooksul. Kui sa 15 minuti jooksul makset ei tee, siis tellimus tühistatakse.

Ava oma konto, klõpsates lehekülje ülaservas oma nimel ning seejärel vali vasakult "Minu tellimused".

🗗 Logi välja 合(0) Q 70114571(KRISTINA KRISTINA)

Ma

| kse tegemiseks kli   | õpsa      | lingil "Tellim        | iuse detaila       | andmed"                  |               |                  |                     |                        |  |
|----------------------|-----------|-----------------------|--------------------|--------------------------|---------------|------------------|---------------------|------------------------|--|
| ALEHELE Toidulisand  | Tervisese | ade Isiklik tervishoi | d Ilu ja nahahoolo | lustooted Liitumispakett |               |                  |                     | ) <del>)</del> (0) 🛱 1 |  |
| ŝ                    |           | ງ Minu tellimused     |                    |                          |               |                  |                     | Tāppisotsing           |  |
| Minu TIENS           |           |                       |                    | Q Otsi                   |               |                  |                     |                        |  |
| Andmeotsing          | <         |                       |                    |                          |               |                  |                     |                        |  |
| Visuaalsed graafikud | <         | Kolk tellimused       | Maksmata Valja     | asaatmise ootel Ulean    | amise ootel   | lagastused       |                     |                        |  |
| Hinu tellimused      | ~         | Tellimuse staatus     | Periood            | Tellimuse kogusumma      | PV/BV kokku   | Tellimuse täidab | Tellimuse kuupäev   |                        |  |
| Grupitellimus        |           | Ootel                 | 201810(20181003)   | €14,19                   | 7,20/7,20     | arvuti teel      | 17.10.2018 15:46:01 |                        |  |
| Minu tellimused      |           | Tühistatud            | 201807(20180704)   | €142,54                  | 111,60/111,60 | arvuti teel      | 26.07.2018 16:30:15 |                        |  |
| ₽ Minu konto         | <         | Tagastatud            | 201807(20180703)   | €9,20                    | 7,20/7,20     | arvuti teel      | 19.07.2018 17:20:42 |                        |  |

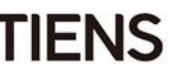

Või klõpsa numbriga

ümbriku ikoonil.

Avanenud aknas klõpsa nupul "Proovi uuesti maksta" ning lõpeta makseprotsess.

Võid ka tellimuse tühistada (klõpsa nupul "Tühista")

|            |                               | Tellimuse informatsioon |                         |                      |         |
|------------|-------------------------------|-------------------------|-------------------------|----------------------|---------|
|            | €14,19<br>Tellimuse kogusumma | <b>7,20</b><br>PV kokku | <b>7,20</b><br>BV kokku |                      |         |
|            |                               |                         | Maksestaatus : Ootel    | Proovi uuesti maksta | tühista |
| Põhiandmed |                               | Ostia andmed            | i .                     |                      | -       |

Arvet saab vaadata/trükkida pdf-formaadis tellimuse esitamise lõppstaadiumis või hiljem oma konto "Minu tellimused" alajaotuse alt (valides "Tellimuse detailandmed").

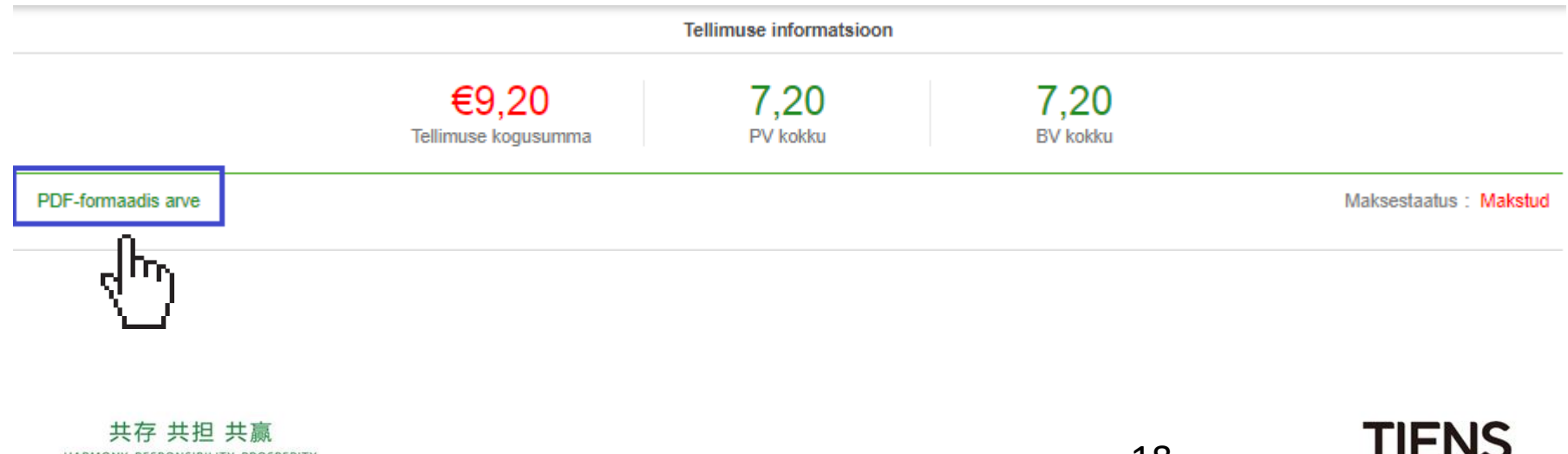

共存 共担 共贏 HARMONY, RESPONSIBILITY, PROSPERITY

Grupijuht saab oma konto alt oma võrgustikule tellimuse esitada:

- Makse peab tegema grupijuht kõikidele teistele müügiesindajatele tellitud toodete eest.
- Tellitud tooted saadetakse ainult ühele aadressile.
- Grupijuht ei näe teiste liikmete e-rahakotte. E-rahakoti kasutamiseks peab iga müügiesindaja tegema tellimuse e-poe või Tiensi kontori kaudu.

Oma kontol vali "Minu tellimused" ja "Grupitellimus".

Sisesta oma võrgustiku müügiesindaja ID-number ning vajuta "Kontrolli". Kuvatakse müügiesindaja nimi.

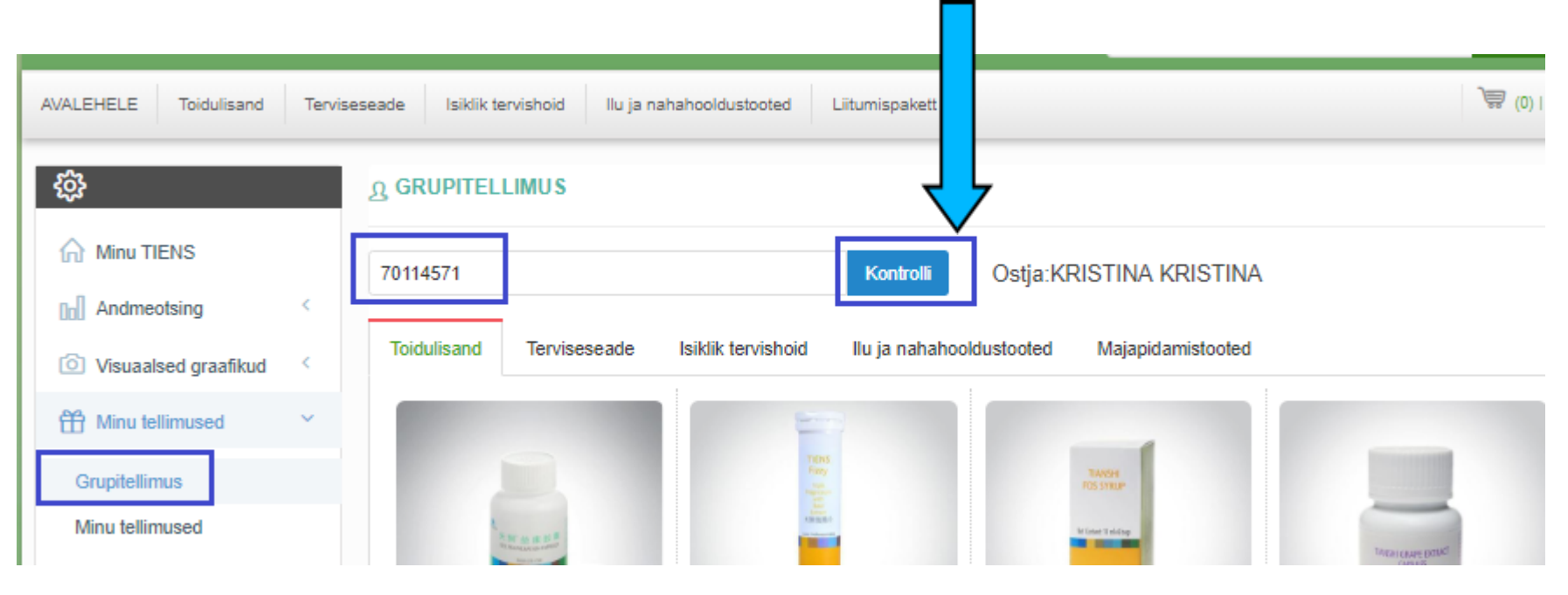

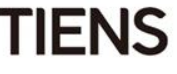

Vali kõik soovitud tooted ning klõpsa ostukorvi ikoonil.

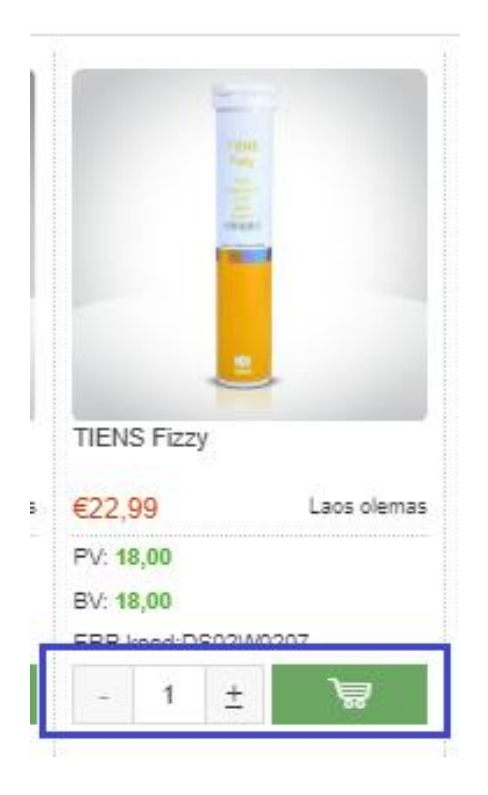

Kui kõik müügiesindaja poolt soovitud tooted on ostukorvi lisatud, vajuta paremal tabelis olevale numbriga ostukorvi ikoonile.

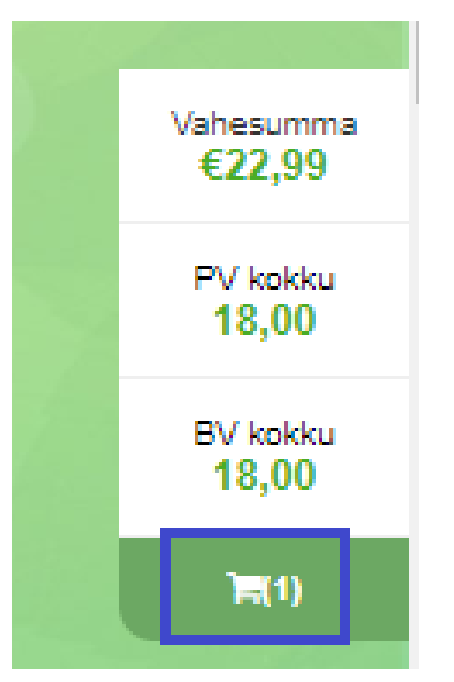

Avanenud aknas vajuta "Osta kohe".

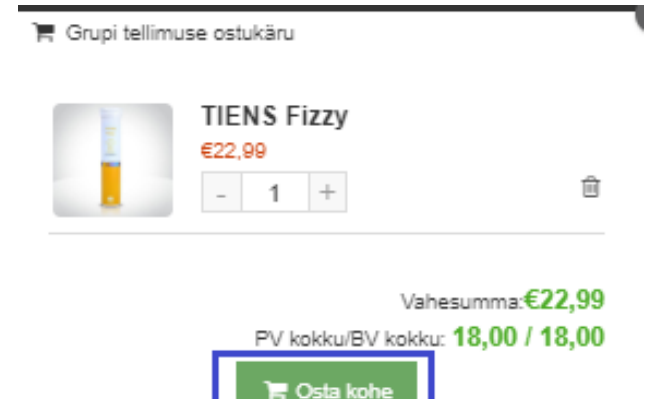

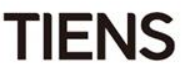

Seejärel pead kõik eelnevatel slaididel kirjeldatud tellimuse sammud läbima: valima arve- ja tarneaadressi, maksemeetodi jne. Alles siis saad makse sooritada.

Kui klõpsad nupul "Kinnita", ilmub tabel, kus saad valida "Lisa uus alaliini müügiesindaja" ning sisestada järgmise müügiesindaja ID.

| Käesolev alat | ellimus : EE99400000 | 00013 |  |
|---------------|----------------------|-------|--|
|               |                      |       |  |

Avaneb aken, kuhu saad sisestada järgmise müügiesindaja ID, klõpsata nupul "Kontrolli", tellida tooted ine.

| 錼                                           |   | റ്റ GRUPITELI  | IMUS      |                           |              |                      |              |                          |
|---------------------------------------------|---|----------------|-----------|---------------------------|--------------|----------------------|--------------|--------------------------|
| Minu TIENS                                  | ſ | og Tellimuse r | number :  | EE994G000000001           |              |                      |              | €27,98 <b>n</b> detailid |
| Andmeotsing     Signalsed graafikud         | < | alatellimuse   | number    | Sisesta müügiesindaja ID  | Sisesta      | müügiesindaja nimi   | PV BV kokku  | detailid                 |
| Hinu tellimused                             | ~ | EE994000000    | 0011      | 70114571                  | KRISTIN      | A KRISTINA           | 18,00/18,00  | Øtellimuse andmed        |
| Grupitellimus                               |   | 71217606       |           |                           | Kontrolli    | Octio:TEST TEST      |              |                          |
| Minu tellimused                             |   | Teidulinand    | Tenieses  | anda daikkik kan inkaid d |              | Iduatested Mainsiden | tinte at a d |                          |
|                                             |   | Toiduiisand    | Tervisese |                           | u ja nananoo | idustooted majapidan | Instooled    |                          |
|                                             |   |                |           | Tens                      |              | TANSH<br>TOS SYNUP   |              | 100                      |
| 共存 共担 共赢<br>DNY, RESPONSIBILITY, PROSPERITY |   |                |           |                           |              |                      | 21           | TIE                      |

Kui oled kõikidele müügiesindajatele tooted tellinud ning grupitellimuse kinnitanud, klõpsa tabelis nupul "Maksa".

Süsteem kuvab siis valitud maksemeetodi lehe, kus saad makse teha.

| Multitellimu                    | S                                                  |       |
|---------------------------------|----------------------------------------------------|-------|
| Tellimuse num<br>Käesolev alate | ber : EE994G000000001<br>ellimus : EE9940000000013 |       |
|                                 | + Lisa uus alaliini müügiesindaja                  | Maksa |

Grupitellimust saad oma kontol vaadata, kui valid "Minu tellimused" - "Tellimuse detailandmed". Valides "Tellimuse detailandmed", saad avanenud aknas iga müügiesindaja kõrvalt vaadata talle tellitud tooteid.

| €46,3<br>Tellimuse kogu              | 38<br>Jsumma d                                                                                    | €4,99<br>order.ordership                                                                                                    | ) 3<br>pping P                                                                                                    | 2,40<br>V kokku                                                                                                    | 32,40<br>BV kokku                                                                                                    |                                                                                                    |
|--------------------------------------|---------------------------------------------------------------------------------------------------|----------------------------------------------------------------------------------------------------|----------------------------------------------------------------------------------------------------|----------------------------------------------------------------------------------------------------|----------------------------------------------------------------------------------------------------|----------------------------------------------------------------------------------------------------|
| IS                                   |                                                                                                   |                                                                                                    |                                                                                                    | Maksestaatus : Ootel                                                                                                    | Proovi uuesti n                                                                                                    | naksta tühista                                                                                                    |
| EE994G000000001<br>Tellimuse staatus | Periood                                                                                           | Ostja                                                                                                    | order.achievedisname                                                                                                    | Tellimuse kogusumma                                                                                                    | PV/BV kokku                                                                                                    |                                                                                                    |
| Ootel                                | 201810(20181003)                                                                                  | 70114571                                                                                                    | KRISTINA KRISTINA                                                                                                    | €23,99                                                                                                    | 18,00/18,00                                                                                                    | = Tellimuse detailandme                                                                                                    |
| Ootel                                | 201810(20181003)                                                                                  | 71217606                                                                                                    | TEST TEST                                                                                                    | €10,20                                                                                                    | 7,20/7,20                                                                                                    | = Tellimuse detailandme                                                                                                    |
| Ootel                                | 201810(20181003)                                                                                  | 71217602                                                                                                    | TEST TEST                                                                                                    | €12,19                                                                                                    | 7,20/7,20                                                                                                    | = Tellimuse detailandm                                                                                                    |
|                                      | €46,3<br>Tellimuse kogu<br>us<br>EE994G0000000001<br>Tellimuse staatus<br>Ootel<br>Ootel<br>Ootel | €46,38         Tellimuse kogusumma         us         EE994G0000000001         Tellimuse staatus       Periood         Ootel       201810(20181003)         Ootel       201810(20181003)         Ootel       201810(20181003)         Ootel       201810(20181003) | €46,38   Tellimuse kogusumma   EE994G0000000001   Tellimuse staatus   Periood   Ootel   201810(2018100)   Ootel   201810(20181000)   71217606   Ootel   201810(20181000) | €46,38       €4,99       3         Tellimuse kogusumma       order.ordershipping       9         us       EE994G000000001       0stja       order.achievedisname         Cotel       201810(20181003)       70114571       KRISTINA KRISTINA         Ootel       201810(20181003)       71217606       TEST TEST         Ootel       201810(20181003)       71217602       TEST TEST | €46,38<br>Tellimuse kogusumma€4,99<br>order.ordershipping32,40<br>PV kokkuUSNaksestaatus : OotelEE994G00000001Tellimuse staatusPerioodOstjaOotel201810(20181003)Ootel201810(20181003)Ootel201810(20181003)Ootel201810(20181003)Ootel201810(20181003)Ootel201810(20181003)T1217606TEST TESTGotel201810(20181003)T1217602TEST TESTGeta201810(20181003)T1217602TEST TESTGeta201810(20181003)T1217602TEST TESTGeta201810(20181003)T1217602TEST TESTGeta201810(20181003)T1217602TEST TESTGeta201810(20181003)T1217602TEST TESTTEST TESTGeta | €46,38<br>Tellimuse kogusumma€4,99<br>order.ordershipping32,40<br>PV kokku32,40<br>BV kokkuJSJS< |

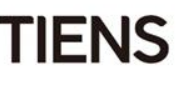

Ava TIENSi veebileht <u>www.tienseesti.ee</u> või <u>www.tianshi.ee</u>ning vajuta nupule "registreeru".

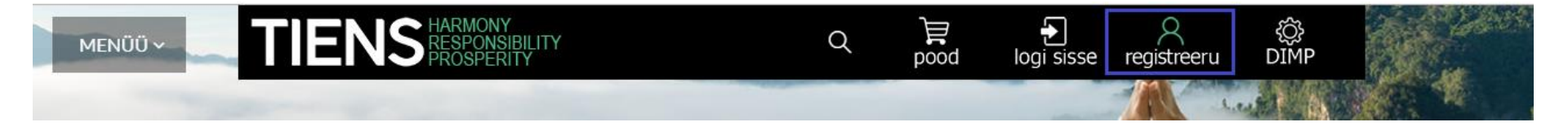

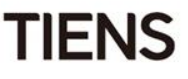

Uues aknas klõpsa "Hakka Tiensi müügiesindajaks" nupul.

Järgmises aknas vali sponsor.

Kui uus müügiesindaja teab oma sponsori ID-d, siis tuleb valida "Mul on sponsor", sisestada sponsori ID ning klõpsata nupul "Kontrolli". Süsteem kuvab sponsori nime.

Kui uuel müügiesindajal ei ole sponsorit, tuleb valida "Ei, mul ei ole sponsorit." Tiensis müügiesindajana edu saavutamine on lihtne, kuna sul on olemas nii mentor kui ka tugisüste ülesehitamisel. Sinu sponsor võib sind toetada järgnevatel viisidel:

Tiensi müügiesindajana saad meie ainulaadseid tervise-, ilu- ja majapidamistoodete brände nii ise nautida kui ka edasi müüa. Samuti pakume sulle boonuste plaani, mille kaudu saavad su pingutused tasustatud ning oma ettevõtte igakülgset tuge ja nõu sinu eesmärkide

Hakka Tiensi müügiesindajaks

-Hakka kohe Tiensi müügiesindajaks ning muuda oma elu! -Osta tooteid müügiesindaja hinnaga ning säästa kohe!

Alusta oma teekonda eduni – vajuta alloleval nupul.

Värba teisi müügiesindajaid ning ole suuremate muutuste algatajaks!
 Saa osa kasumlikust Tiensi boonuste plaanist ning tunne sissetulekust rõõmu!

-aitab sul mõista Tiensi toodete kasutamise ja jagamise võimalusi ja kasu
 -juhendab sind kaupade jaemüügi detailsemates küsimustes
 -aitab sul olla sponsoriks ettevõtlikele inimestele, kes soovivad oma elu üle rohkem kontrolli omada

Registreerimise lõpetamisel ilmub valitud sponsor sinu Tiensi ärivõimaluse vaatesse.

| <ul> <li>Mul on sponsor</li> <li>Müügiesindaja ID :</li> </ul> | Kontrolli |
|----------------------------------------------------------------|-----------|
| © Ei, mul ei ole sponsorit                                     |           |

Uus müügiesindaja

saavutamiseks.

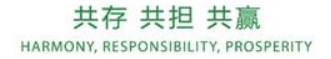

IFN

Valides "Ei, mul ei ole sponsorit", saab uus müügiesindaja valida sponsori mitme pakutud variandi vahel. Pärast soovitud sponsori valimist klõpsa nupul "Vali oma sponsoriks".

| Müügiesindaja | Linn  | Keel           |                     |
|---------------|-------|----------------|---------------------|
| Urve Raig     | Tartu | Eesti ,Русский | Vali oma sponsoriks |

Kui vajalik on ka asetuse sponsor, siis tuleb sellest TIENSi harukontorit esimesel võimalusel teavitada. Seda tuleb teha samal boonuse arvestamise nädalal, mil uus müügiesindaja registreeriti.

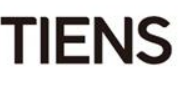

Uues aknas pead looma parooli (vähemalt 6 tähemärki: tähed ja numbrid) ning salvestama isikuandmed. Kinnita isikuandmete edastamise lubamine Hiinasse ning vali, kas soovid turundusinfot saada.

|                                            | Müügiesindaja kontoandmed |   |
|--------------------------------------------|---------------------------|---|
| E-posti aadress:                           |                           | ± |
| Sisselogimisparool (vähemalt 8 tähemärki): |                           | ± |
| Kinnita sisselogimisparool:                |                           | ÷ |

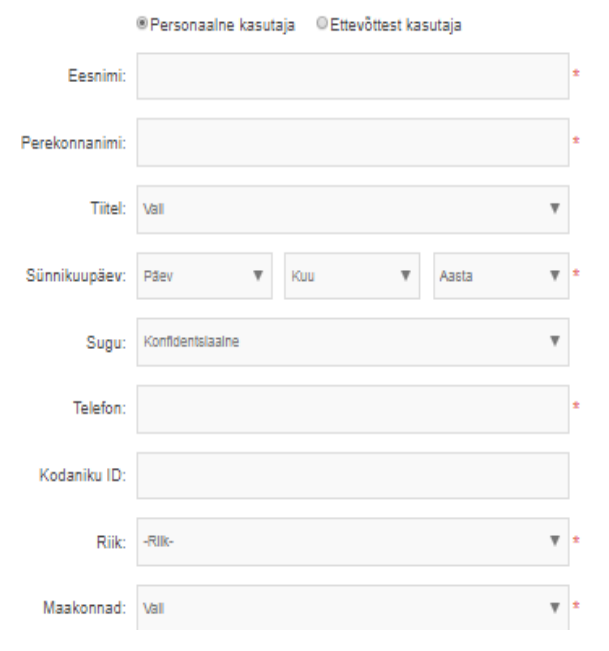

Sinu isiklikuandmed

TÄHELEPANU! Üht e-posti aadressi saab sisestada ainult ühe korra. Seda ei saa teise müügiesindaja jaoks kasutada.

| Linn:                   |                                                                                                    | *                                                                                                    |
|-------------------------|----------------------------------------------------------------------------------------------------|----------------------------------------------------------------------------------------------------|
| Aadress:                |                                                                                                    | :                                                                                                    |
| Registreerimisaadressi: |                                                                                                    |                                                                                                    |
| Sihtnumber:             |                                                                                                    | :                                                                                                    |
|                         | Arvestades asjaolu, et kolmandas riigis isikuandmete töötlemin<br>korrektseks toimimiseks ning minuga sõlmitud lepingu põhjal min<br>arvutamiseks, olen käesolevaga teadlik ja nõustun, et ettevõte Tii<br>minu isikuandmeid Hiinas, kus isikuandmete töötlemise seadustii<br>Nõusoleku saab igal hetkel tagasi võtta. Kasti linnukest märkides<br>läbi lugenud ning nõustun veebilehel olevate dokumentide ning te | e on vajalik e-kaubanduse<br>u personaalse allahindluse<br>ens Group Co. Ltd. töötleb<br>t võib olla leebem.<br>nõustun ühtlasi, et olen<br>eenusetingimustega. (loe) |
| C                       | Nõustun, et UAB "KORPORACIJA TJANSI" töötleb minu isiku:<br>eesmärgil, et saata minu e-posti aadressile ja/või telefonile ja/või<br>kommerts- ja reklaaminfot, sh uudiskirju. Nõusoleku saab igal het<br>infot on saadaval siin: Privaatsuspoliitika.                                                                                                    | andmeid otseturunduse<br>kodusele aadressile<br>kel tagasi võtta. Rohkem                                                                                              |
|                         | Registreeru                                                                                                    |                                                                                                    |

TIFNS

Kui sul ei õnnestu mingil põhjusel uut müügiesindajat registreerida või arvuti sulgub, saad teha järgnevat:

A. Kui oled juba vajutanud "Registreeri" ning arvuti sulgub pärast seda, peab süsteem sind juba meeles. Saad hiljem oma e-posti aadressi ja parooli (mille lõid uue müügiesindaja registreerumisvormil) sisestades e-keskkonnaga ühineda.

**B. Kui sa ei ole veel klõpsanud nupul** "**Registreeru**" ja sulgesid arvuti, ei ole sind veel süsteemi mälus olemas ning pead andmete sisestamisega otsast alustama.

| Müügiesindaja sisselogimine |           |             |             |  |  |  |  |  |
|-----------------------------|-----------|-------------|-------------|--|--|--|--|--|
| Info@test.ee                |           |             |             |  |  |  |  |  |
| Parool                      |           |             |             |  |  |  |  |  |
| Mäletad mind?               |           | Unustas     | id parooli? |  |  |  |  |  |
| Logi sisse                  |           |             |             |  |  |  |  |  |
| Logi Sisse Re               | gistreeru | System DIMP | Eesti 🝷     |  |  |  |  |  |
|                             |           | ٩           | search      |  |  |  |  |  |

Kui oled isikuandmed sisestanud ning klõpsanud nupul "Registreeru", kuvab süsteem lehe, kust pead tellima müügiesindaja stardikomplekti (elektroonse või trükitud materjali sõltuvalt tellimuse suurusest).

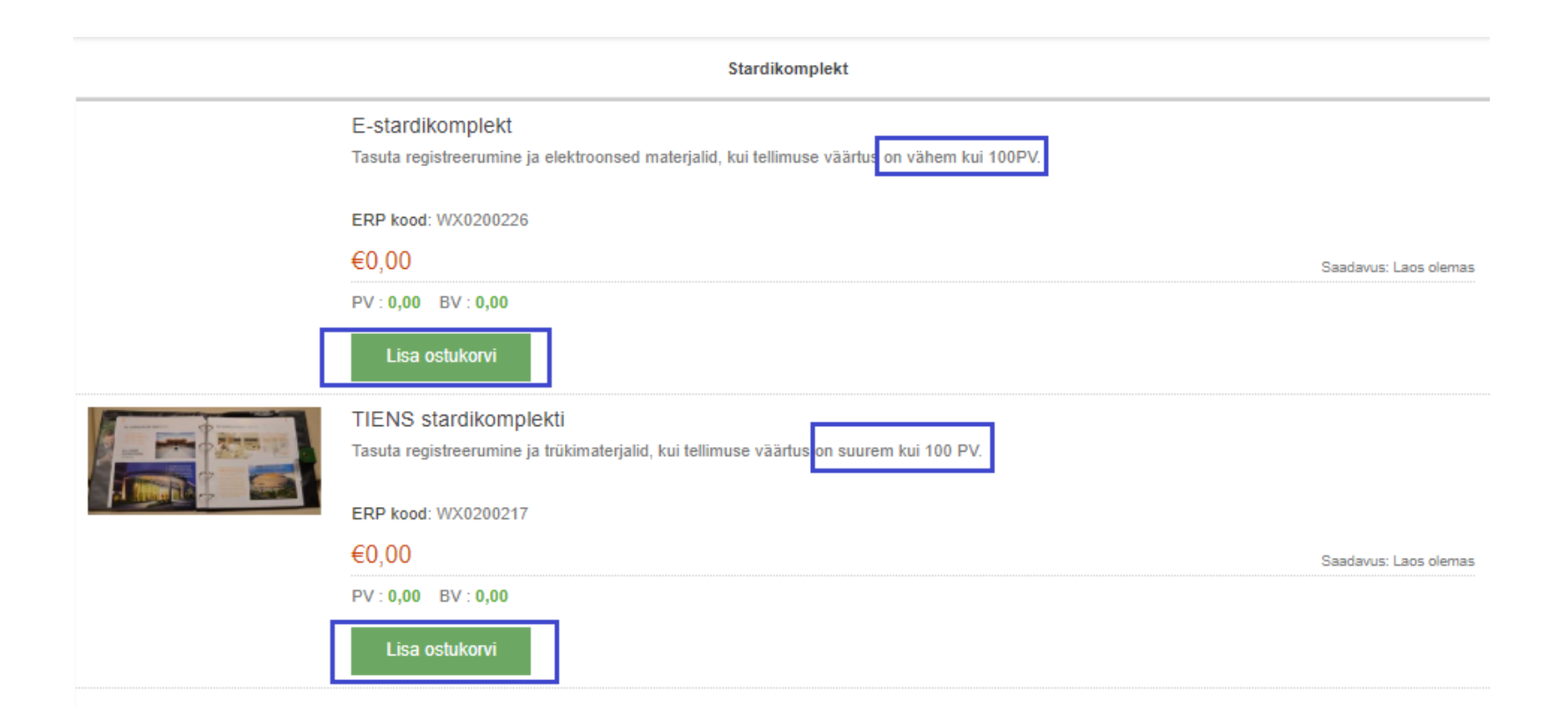

Pärast uue müügiesindaja stardikomplekti tellimist pakub süsteem liitumispaketi tellimise võimalust. Liitumispaketi koostamiseks vali toode, sisesta kogus ning hind ilmub paremale serva. Kui oled kõik soovitud tooted ostukorvi lisanud, klõpsa paremal tabelis nupul "Osta kohe".

Seejärel jätka eelnevatel slaididel kirjeldatud sammudega, nagu iga teise tellimuse puhul.

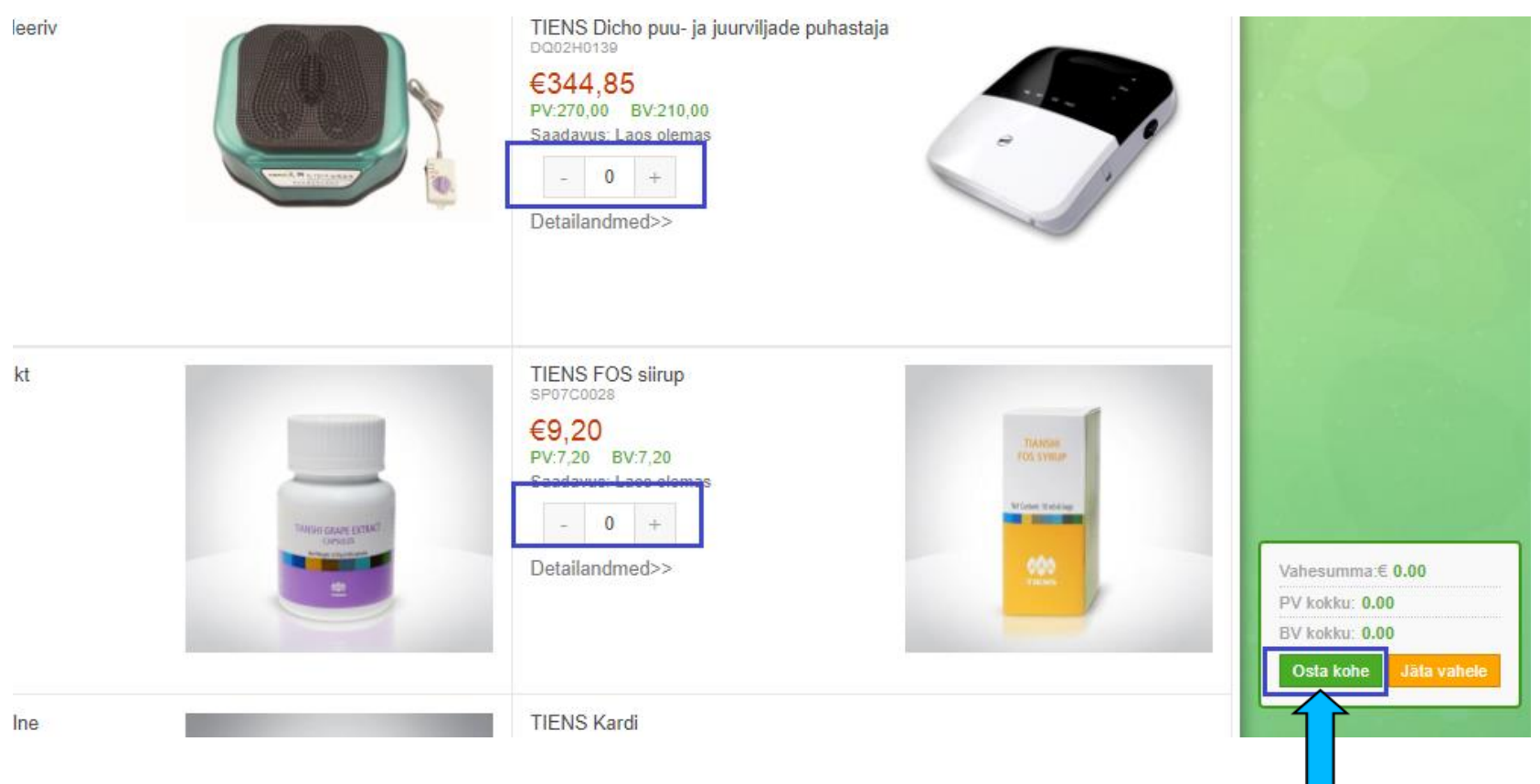

Liitumispaketi väärtus peab olema vähemalt 100BV.

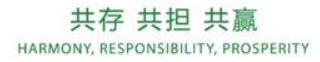

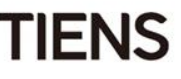

Kui sa ei soovi liitumispaketti osta, vali väikesest parempoolsest tabelist "Jäta vahele".

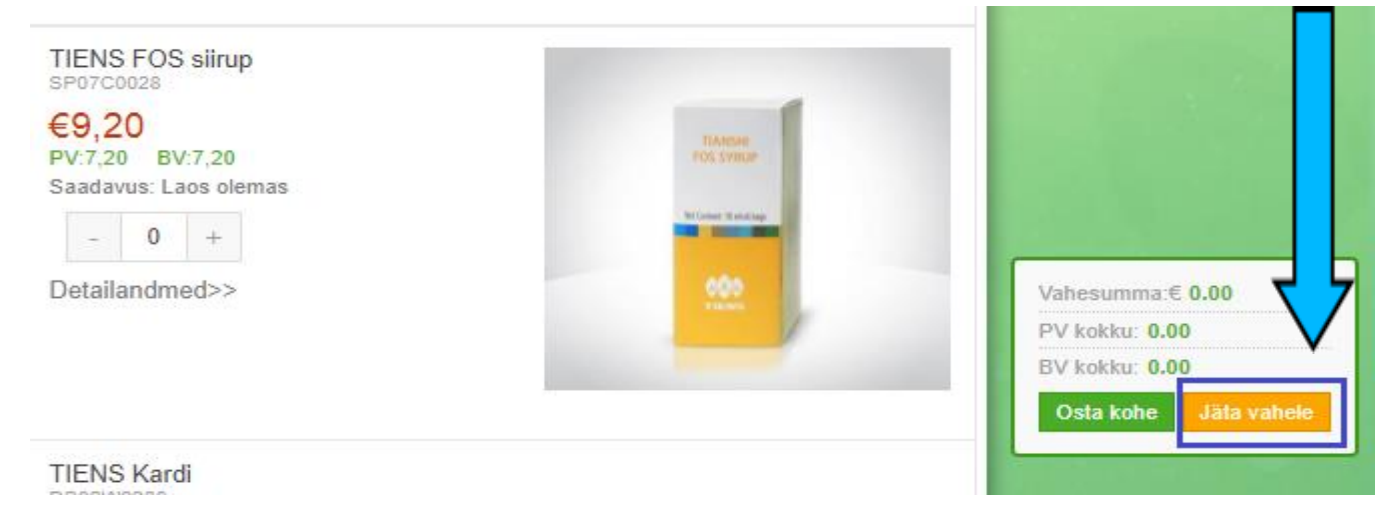

Seejärel vali tooteid kategooriate kaupa - vali toode välja, sisesta kogus ning klõpsa nupul "Lisa ostukorvi". Seejärel jätka eelnevatel slaididel kirjeldatud sammudega nagu iga tellimuse puhul..

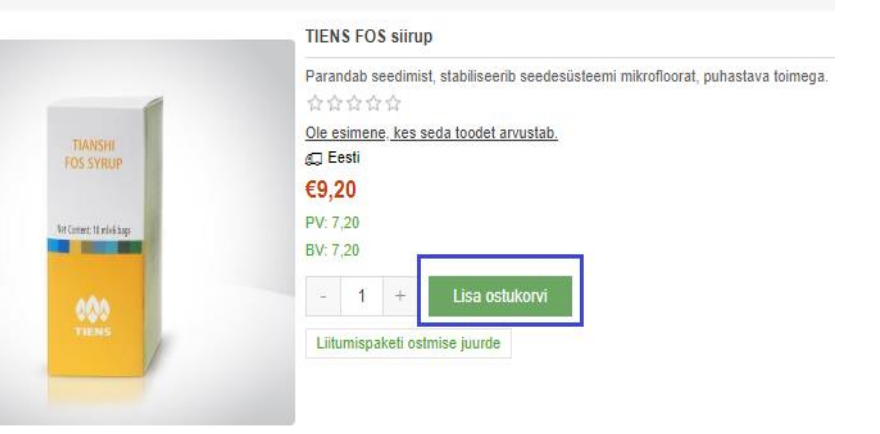

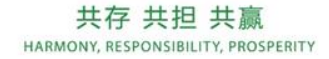

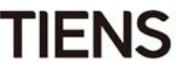

#### Uue müügiesindaja ID väljastatakse pärast esimese tellimuse eest tasumist.

ID leiad tellimuse kokkuvõttest või sulle saadetud e-kirjast..

| PDF-formaadis arv  | e                        |                           |                  | C                                             |                                                                              |
|--------------------|--------------------------|---------------------------|------------------|-----------------------------------------------|------------------------------------------------------------------------------|
| Pőhiandmed         |                          | Ostja andmed              |                  | Ait                                           | äh!                                                                          |
| Tellimuse nr:      | EE994000000014           | Periood:                  | 201810(20181003) | Sinu tellimus                                 | on töödeldud!                                                                |
| Tellimuse staatus: | Töötlemisel              | Agentuur:                 | EE994000         | Tere, EE                                      | IESI :                                                                       |
| Tellimuse liik:    | Stardikomplekti tellimus | Ostja:                    | 70114572         | iere tulemast mele sekka. O<br>sõltumatuks mi | ied end registreerinud Tiensi<br>jügiesindajaks.<br>ia ID op <b>70114572</b> |
| Ostu liik:         | Korduvtellimus           | Ostja müügiesindaja ID:   | 70114572         |                                               | EF00400000044                                                                |
| Tellimuse täidab:  | arvuti teel              | Ostja müügiesindaja nimi: | EE TEST          | Tellimuse nr                                  | EE994000000014                                                               |
| Tellimuse kuupäev: | 17.10.2018 16:47:45      | Ostja müügiesindaja tase: | : 0              | Jä                                            | ka                                                                           |

Hiljem saad ID-numbrit üle vaadata, klõpsates oma kontol nupul "Minu konto".

E-keskkonda saab samuti ID-numbriga sisse logida.

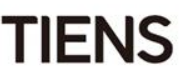

### Muud funktsioonid

Iga müügiesindaja saab oma kontole sisse logides kasutada erinevaid lisafunktsioone:

- Müükide jälgimine reaalajas
- Müügiajaloo vaatamine
- Oma võrgustiku andmete vaatamine
- Tellimuste haldamine ja vaatamine
- Tarneaadresside nimekirja loomine
- Isikuandmete muutmine
- Parooli muutmine

Nende andmete vaatamiseks peab müügiesindaja e-keskkonda sisse logima (oma ID-numbri ja

parooliga) ning oma kontole sisenema (klõpsates lehekülje ülaservas oma nimel).

| üügiesindaja sisselogimine |                               |       |
|----------------------------|-------------------------------|-------|
| Müügiesindaja ID/e-post    | A 70114571(KRISTINA KRISTINA) | ቱ (0) |
| Parool                     |                               |       |

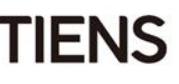

#### Muud funktsioonid. Juhtpaneel

Avanenud lehel näed käimasoleva kuu andmeid.

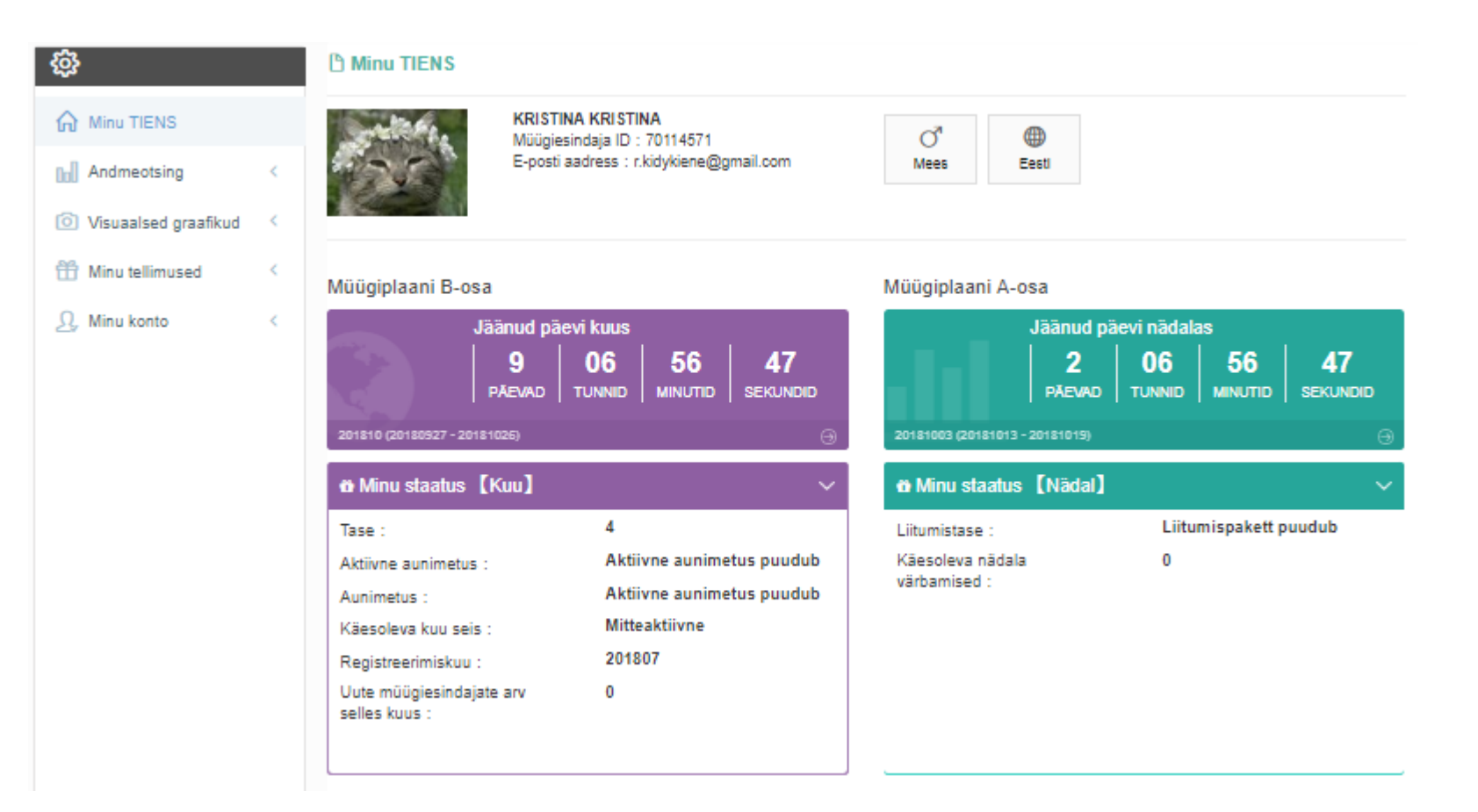

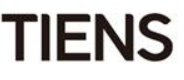

#### Muud funktsioonid. Andmeotsing

Valides vasakmenüüst "Andmeotsing", saab müügiesindaja:

Vaadata võrgustiku struktuuri -1. valides "Võrgustiku struktuur"

Vaadata müüki reaalajas -2. valides "Müük reaalajas"

3. Vaadata müügiajalugu valides "Müügiajalugu"

| -                                                                                                    | ß Vörgustiku struktuur vaata oma võrgustiku struktuuri puudiagrammilt                                                                                                    |
|----------------------------------------------------------------------------------------------------|----------------------------------------------------------------------------------------------------|
| <ul> <li>Minu TIENS</li> <li>□□ Andmeotsing ×</li> <li>Võrgustiku struktuur</li> <li>Müük reaalajas</li> </ul> | Sponsorite struktuur (müügiplaani B-osa)       Arengustruktuur (müügiplaani A-osa)         ★ : Tase       Image: Reaalajas TNPV       Image: ATNPV       Image: Reaalajas PPV       Image: Reaalajas PPV |
| 🕸                                                                                                    | <u> <b>A Müük reaalajas</b></u> Siit saad kontrollida oma müüki reaalajas                                                                                                    |
| [] Andmeotsing ~                                                                                               | Sponsorite struktuur (müügiplaani B-osa) Arengustruktuur (müügiplaani A-osa)                                                                                                    |
| Võrgustiku struktuur<br>Müük reaalajas<br>Müügiajalugu                                                         | 201810<br>Puu 1 Puu 2                                                                                                    |
| Müük liitumistelt (ajalugu)<br>Boonuse päring                                                                  | KRISTINA KRISTINA(70114571)<br>Star:4 PPV:0,00 GPV:0,00 TNPV:0,00 APV:0,00                                                                                                    |

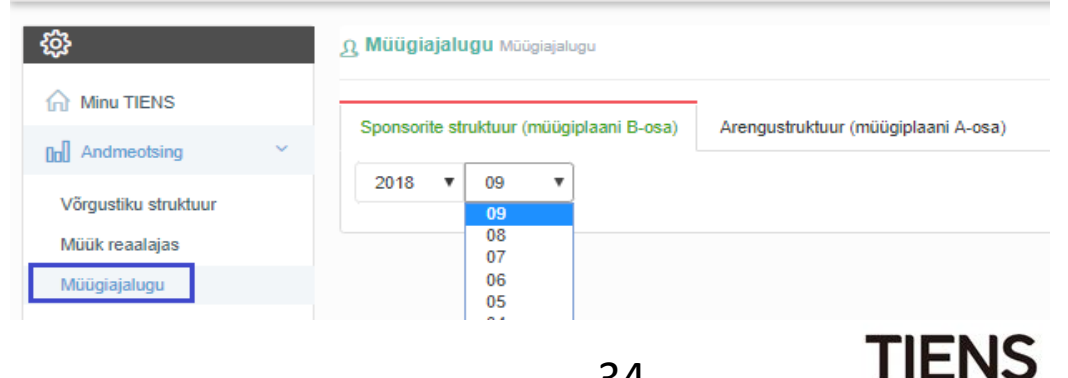

#### Muud funktsioonid. Andmeotsing

Valides vasakmenüüst "Andmeotsing", saab müügiesindaja:

Vaadata liitumismüüki - valides
 "Müük liitumistelt (ajalugu)"

| <b>\$</b>                   | த Müük liitumistelt (ajalugu)                             |
|-----------------------------|-----------------------------------------------------------|
| ☆ Minu TIENS                |                                                           |
| 00 Andmeotsing              | Arengustruktuur (muugipiaani A-osa)                       |
| Võrgustiku struktuur        | 2018 V 10 V 02 V Kellele 2018 V 10 V 02 V Otsi            |
| Müük reaalajas              | Struktuur BV jääk perioodi alguses BV jääk perioodi lõpus |
| Müügiajalugu                |                                                           |
| Müük liitumistelt (ajalugu) |                                                           |

5. Vaadata boonuseid - valides
 "Boonuse paring"

| ŝ                                             | g Boonuse päring            |          |                       |         |                |                  |                   |
|-----------------------------------------------|-----------------------------|----------|-----------------------|---------|----------------|------------------|-------------------|
| Minu TIENS                                    | 2018 V 10 V Qotsi           |          |                       |         |                |                  |                   |
| 00 Andmeotsing                                | Müügiperiood ( Kuu )        |          | Tegevustasu Tagastus/ |         | Tagastus/tagas | simakse          | Boonus kokku      |
| Võrgustiku struktuur                          | Arvestus puudub             |          |                       |         |                |                  |                   |
| Müük reaalajas<br>Müügiajalugu                | Müügiperiood (Nädal) Sponse |          | oriboonus             | Laienen | nisboonus      | Juhendamisboonus | Boonus kokku (\$) |
| Müük liitumistelt (ajalugu)<br>Boonuse päring | 20181001                    | 0        |                       | 0       |                | 0                | 0                 |
|                                               | 20181002                    | 181002 0 |                       | 0       |                | 0                | 0                 |
|                                               |                             |          |                       |         |                |                  | D ll.l 0 00       |

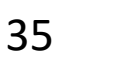

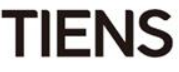

### Muud funktsioonid. Visuaalsed graafikud.

Valides vasakmenüüst "Visuaalsed graafikud", saab müügiesindaja:

-

 Vaadata uute sponsoreeritavate müügiesindajate tabelit - valides "Värbamine"

2. Vaadata müügigraafikut valides "Müügitrend (ajalugu)"

 Vaadata liitumismüügi muutust valides "Liitumismüügi protsent"

| <b>\$</b>                                                                                                    | A Varbamine account.charts.newcommerincrease.subtitle                                                                                                    |
|----------------------------------------------------------------------------------------------------|----------------------------------------------------------------------------------------------------|
| Minu TIENS                                                                                                    | select V Otsi                                                                                                    |
| <ul> <li>Visuaalsed graafikud ×</li> <li>Värbamine</li> </ul>                                                                         | Värbamistrend                                                                                                    |
|                                                                                                    | Anii Gitrend (ajalugu)       Tulemuste ajalugu         Sponsorite struktuur (müügiplaani B-osa)       Arengustruktuur (müügiplaani A-osa)         2018       09       to       2018       O9       Otsi |
| Värbamine<br>Müügitrend (ajalugu)                                                                                                    | Sponsorite struktuuri müük (müügiplaani B-osa)                                                                                                    |
| Minu TIENS      Andmeotsing                                                                                                    | Arengustruktuur (müügiplaani A-osa)                                                                                                    |
| Image: Second state     Image: Second state       Image: Second state     Image: Second state       Varbamine     Image: Second state | 20181003 V Otsi                                                                                                    |
| Müügitrend (ajalugu)<br>Liitumismüügi protsent                                                                                        |                                                                                                    |

TIFNS

#### Muud funktsioonid. Minu tellimused.

Valides vasakmenüüst "Minu tellimused", saa müügiesindaja:

Esitada grupitellimuse - valides "Grupitellimus"

 Vaadata tellimuste ajalugu valides "Minu tellimused"
 Samuti saab tellimuste eest tasuda (kui seda kohe ei tehtud) ning arveid vaadata/välja printida (vt slaid 17).

| ¢ۍ                   |   | പ്പ GRUPITEL   | LIMUS        |                      |                          |                      |
|----------------------|---|----------------|--------------|----------------------|--------------------------|----------------------|
| Minu TIENS           |   | Sisesta müügie | esindaja ID  |                      | Kontrolli                |                      |
| Andmeotsing          | < | Toidulisand    | Terviseseade | lsiklik tervishoid   | llu ia nahahooldustooted | Maianidamistooted    |
| Visuaalsed graafikud | < | Tordanound     | Tormoodudo   |                      |                          | majapidamiotootod    |
| Hinu tellimused      | ~ |                |              | -                    |                          | _                    |
| Grupitellimus        |   |                |              | TENS<br>Fory<br>Tens |                          | TRANSIN<br>FOS SYRUP |

| 錼                    |   | ე Minu tellimused                                                        |                   |                  |                     |             |  |  |  |  |  |  |
|----------------------|---|--------------------------------------------------------------------------|-------------------|------------------|---------------------|-------------|--|--|--|--|--|--|
| Minu TIENS           |   |                                                                          |                   | Q Otsi           |                     |             |  |  |  |  |  |  |
| [n] Andmeotsing      | < |                                                                          |                   |                  |                     |             |  |  |  |  |  |  |
| Visuaalsed graafikud | < | Kõik tellimused Maksmata Väljasaatmise ootel Üleandmise ootel Tagastused |                   |                  |                     |             |  |  |  |  |  |  |
| Hinu tellimused      | ~ | Tellimuse nr                                                             | Tellimuse staatus | Periood          | Tellimuse kogusumma | PV/BV kokku |  |  |  |  |  |  |
| Grupitellimus        |   | EE994G000000001                                                          | Ootel             | 201810(20181003) | €46,38              | 32,40/32,40 |  |  |  |  |  |  |
| Minu tellimused      |   | EE994000000010                                                           | Ootel             | 201810(20181003) | €14,19              | 7,20/7,20   |  |  |  |  |  |  |

TIFNS

#### Muud funktsioonid. Minu konto

Valides vasakmenüüst "Minu konto", saab müügiesindaja:

1. Pilti üles laadida/muuta - valides "Foto"

2. Vaadata isikuandmeid - valides "Minu andmed"

Muuta saab ainult telefoninumbrit.

3. Luua arve- ja tarneaadressi nimekirja - vali "Aadressid"

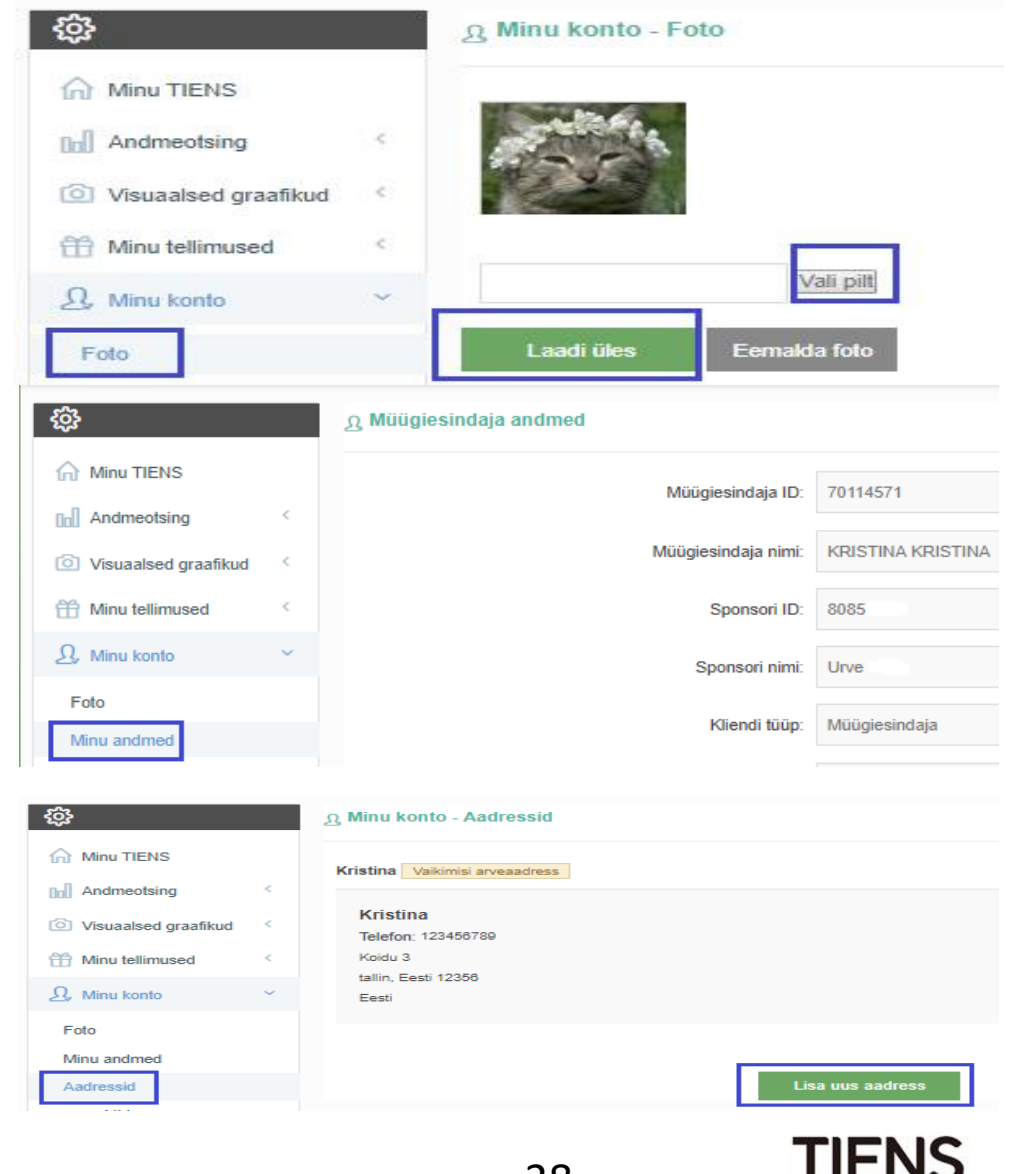

#### Muud funktsioonid. Minu konto.

Valides vasakmenüüst "Minu konto", saab müügiesindaja:

4. Vaadata oma kogutud e-punkte - valides "e-puktid".

E-punktid = kaudne boonus (võrgustiku arendamise eest)

Muuta sisselogimisparooli - valides
 "Muuda parooli"

6. Muuta parooli e-punktide kasutamiseks

valides "Muuda parooli e-punktide kasutamiseks"

| 錼                        |       | E-PUNK                                                             | TID             |          |                 |             |            |             |               |  |  |  |
|--------------------------|-------|--------------------------------------------------------------------|-----------------|----------|-----------------|-------------|------------|-------------|---------------|--|--|--|
| Minu TIENS               |       |                                                                    |                 |          |                 |             |            |             |               |  |  |  |
| Andmeotsing <            |       | €30,00 €12,00<br>Vabade e-punktide summa admin.account frozenmonev |                 |          |                 |             |            |             |               |  |  |  |
| Visuaalsed graafikud     | _     |                                                                    |                 |          |                 |             |            |             | ,             |  |  |  |
| Hinu tellimused <        |       | Alguskuupäev                                                       |                 | to       | Lõpukuupäev     |             | Kõik       | Q Otsi      |               |  |  |  |
| _Q, Minu konto ∽         | E     | punktid                                                            | Toiming         | admin.ac | count.balance   | admin.acc   | count.date | Toimingu nr |               |  |  |  |
| Foto                     | €0    | 8,00                                                               | Expense<br>Back | €42,00   |                 | 2018-07-31  | 10:17:28   | 012EE994201 | 3070003       |  |  |  |
| Minu andmed              | -6    | 6,00                                                               | Expense         | €36,00   |                 | 2018-07-31  | 10:14:46   | 007EE994000 | 2018070000006 |  |  |  |
| Aadressid                | €4    | 12,00                                                              | Lisatud         | €42,00   |                 | 2018-07-25  | 06:02:37   | 1807607EE00 | 003           |  |  |  |
| e-punktid                |       |                                                                    | _               | _        |                 | _           | _          | _           | _             |  |  |  |
| ф                        | ₽ Min | u konto -                                                          | Muuda par       | ooli     |                 |             |            |             |               |  |  |  |
| Minu TIENS               |       |                                                                    |                 |          |                 |             |            |             |               |  |  |  |
| Andmeotsing <            |       |                                                                    |                 |          | Vana parool:    |             |            |             | ×             |  |  |  |
| Visuaalsed graafikud     |       |                                                                    |                 |          | Uus parool:     |             |            |             | *             |  |  |  |
| 🛗 Minu tellimused <      |       |                                                                    |                 |          | Kinnita parool: |             |            |             | *             |  |  |  |
| _Q, Minu konto ∨         |       |                                                                    |                 |          |                 |             |            |             |               |  |  |  |
| Foto                     |       |                                                                    |                 |          |                 | Muuda pare  | ooli       |             |               |  |  |  |
| Minu andmed              |       |                                                                    |                 |          |                 |             |            |             |               |  |  |  |
| Aadressid                |       |                                                                    |                 |          |                 |             |            |             |               |  |  |  |
| Muuda parooli            |       |                                                                    |                 |          |                 |             |            |             |               |  |  |  |
|                          |       |                                                                    |                 |          |                 |             |            |             |               |  |  |  |
| - ¢3-                    |       | e Mi                                                               | nu konto        | - Muuda  | a parooli e-p   | unktide k   | asutami    | seks        |               |  |  |  |
| Minu TIENS               |       |                                                                    |                 |          |                 |             |            |             |               |  |  |  |
| Andmeotsing              | <     |                                                                    |                 |          |                 | Var         | na parool: |             |               |  |  |  |
| Visuaalsed graafikud     | <     |                                                                    |                 |          | Uu              | s parool (6 | numbrit):  |             |               |  |  |  |
| Minu tellimused          | <     |                                                                    |                 |          |                 | Kinnita u   | us parool: |             |               |  |  |  |
| Ω, Minu konto            | ~     |                                                                    |                 |          |                 |             |            |             |               |  |  |  |
| Foto                     |       |                                                                    |                 |          |                 |             |            | Muuda pa    | rooli         |  |  |  |
| Minu andmed              |       |                                                                    |                 |          |                 |             |            |             |               |  |  |  |
| Aadressid                |       |                                                                    |                 |          |                 |             |            |             |               |  |  |  |
| e-punktid                |       |                                                                    |                 |          |                 |             |            |             |               |  |  |  |
| Muuda parooli e-punktidi | •     |                                                                    |                 |          |                 |             |            |             |               |  |  |  |
| kasutamiseks             |       |                                                                    |                 |          |                 |             |            |             |               |  |  |  |

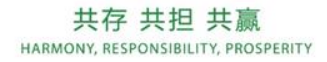

### Muud funktsioonid. Minu konto.

Valides vasakmenüüst "Minu konto", saab müügiesindaja:

7. **Luua esmakordselt**/muuta oma erahakoti parooli - valides "E-punktide kasutamiseks seadista parool"

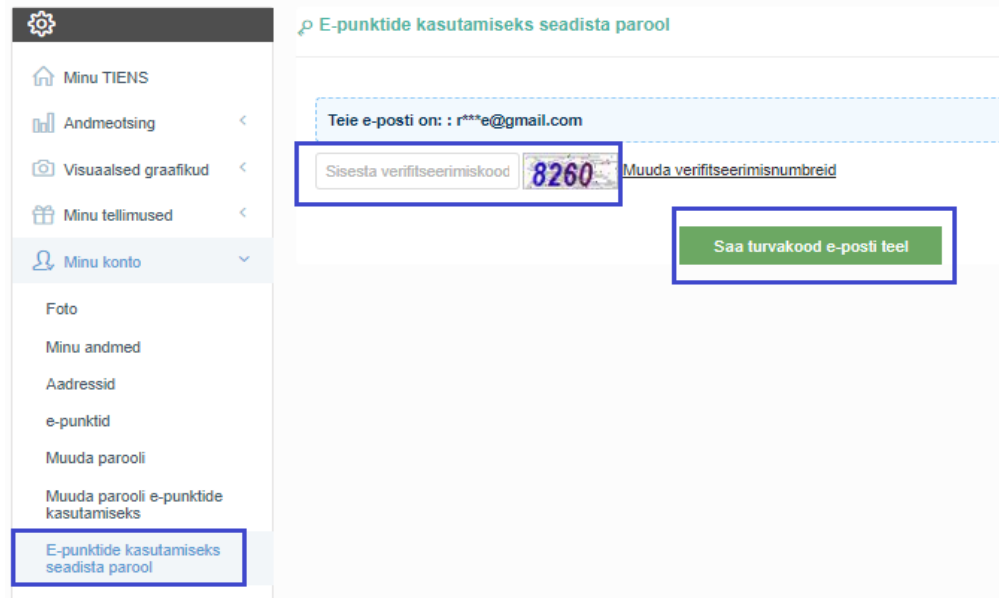

Pärast verfitseerimiskoodi sisestamist ning vajutades nupule "Saa turvakood e-posti teel" saadetakse müügiesindajale e-kiri (saatja: Tiens EE <u>b2cee@tiens.com</u>, Teema: TIENS Baltics. Parooli taastamine e-punktide kasutamiseks.)

Müügiesindaja peab vajutama kirjas olevale lingile ning süsteem viib ta lehele, kus saab luua erahakoti parooli. **Parool peab olema kuuekohaline.** 

**TÄHELEPANU! Müügiesindaja peab olema kontole kogu aeg sisse logitud** sel ajal, kui ta ootab e-kirja, et vajutada seal sisalduvale lingile.

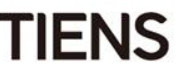

#### Otsese boonuse arvutamise näide

7\* müügiesindaja - plaatinaliige. Saab müügiboonust 30%. Müügiesindaja ostab peahooldusaparaadi 126 PV, 98 BV, 160,93 Eur.

Süsteem teeb järgnevad arvutused:

- 1. Arvestab automaatselt 15% plaatinataseme allahindluse (\*0,85) = 107,1 PV, 83,3 BV, 136,79 Eur. (107,1 PV / 83,3 BV väärtust kasutatakse PPV, TNPV ja muude boonuste arvutamiseks).
- 2. Rakendab otsest boonust 83,3 BV \* 30% = 24,99 USD \*0,95 = 23,74 Eur.
- 3. Lõppsumma 136,79 23,74 = 113,05 Eur.

8\* müügiesindajatele rakendatakse automaatselt 33% otsest boonust, sõltumata sellest, kas müügiesindaja on aktiivne või mitteaktiivne 8\* ning kas tal on autase. Pärast kuu lõppu muudetakse boonuste erinevus e-punktideks (järgneva kuu 8. kuni 10. kuupäeval).

#### Kohene otsene boonus rakendub ainult müügiesindaja registreerumisriigis.

Näiteks: kui müügiesindaja registreerus Eestis, aga tahab tooteid Leedust osta, ei arvuta süsteem otsest boonust.

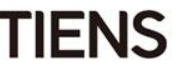

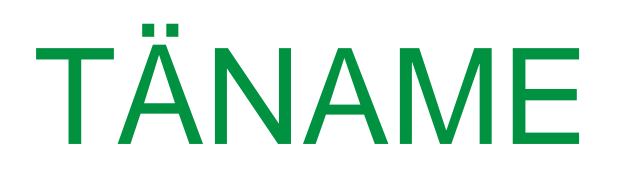

www.tienseesti.ee www.tianshi.ee